## **QMPLE User Guide**

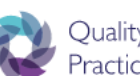

Quality Management *of the* Practice Learning Environment

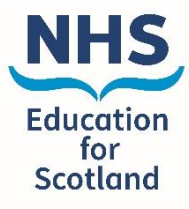

## How to find your mentors

| = *                                                   | ?                                                                                                    | 1.                                                            | Selec<br>drop-                                                                                          | t the M<br>down r                                                                                                    | entor ta<br>nain me                                                                                                    | ab from 1<br>enu.                                                                                                    | he |
|-------------------------------------------------------|----------------------------------------------------------------------------------------------------|---------------------------------------------------------------|----------------------------------------------------------------------------------------------------|----------------------------------------------------------------------------------------------------|----------------------------------------------------------------------------------------------------|----------------------------------------------------------------------------------------------------|----|
|                                                       | Mentors                                                                                                    |                                                               |                                                                                                    |                                                                                                    |                                                                                                    |                                                                                                    |    |
| _                                                     |                                                                                                    |                                                               | _                                                                                                    |                                                                                                    |                                                                                                    |                                                                                                    |    |
| Health Boards<br>Choose                               | 2. Th<br>wi<br>ca<br>Bo                                                                                                    | his will take<br>here you ca<br>an also filter<br>pards and L | you to<br>n see a<br>this to<br>earnin                                                                  | the Me<br>all your<br>show<br>g Centr                                                                                                    | entor pa<br>Mentor<br>only sp<br>œs.                                                                                                    | ige<br>rs. You<br>becific                                                                                                    |    |
| Health Boards<br>Choose<br>Learning Centres           | 2. The<br>which<br>Boot<br>Mentors                                                                                                    | his will take<br>here you ca<br>an also filter<br>pards and L | you to<br>n see a<br>this to<br>earnin                                                                  | the Me<br>all your<br>show<br>g Centr                                                                                                    | entor pa<br>Mentor<br>only sp<br>es.                                                                                                    | ige<br>rs. You<br>becific                                                                                                    |    |
| Health Boards<br>Choose<br>Learning Centres<br>Choose | 2. The<br>which<br>ca<br>Be<br>Mentors<br>Search                                                                                                    | his will take<br>here you ca<br>an also filter<br>pards and L | you to<br>n see a<br>this to<br>earnin                                                                  | the Me<br>all your<br>o show<br>g Centr                                                                                                    | entor pa<br>Mentor<br>only sp<br>'es.<br>ds                                                                                                    | nge<br>rs. You<br>becific                                                                                                    | ~  |
| Health Boards<br>Choose<br>Learning Centres<br>Choose | 2. Th<br>wl<br>ca<br>Ba<br>Mentors<br>Search                                                                                                    | his will take<br>here you ca<br>an also filter<br>pards and L | you to<br>n see a<br>this to<br>earnin                                                                  | the Me<br>all your<br>o show<br>g Centr                                                                                                    | entor pa<br>Mentor<br>only sp<br>res.<br>ds<br>eater Glasgow & C!<br>ntres                                                                                       | rge<br>rs. You<br>becific                                                                                                    | ~  |
| Health Boards<br>Choose<br>Learning Centres<br>Choose | 2. The<br>which<br>ca<br>Be<br>Mentors<br>Search<br>Search Reset                                                                                                    | his will take<br>here you ca<br>in also filter<br>pards and L | you to<br>n see a<br>this to<br>earnin                                                                  | the Me<br>all your<br>o show<br>g Centr<br>Health Board<br>NHS Gr<br>Learning Cer<br>Possilp                                                                  | entor pa<br>Mentor<br>only sp<br>'es.<br>ds<br>rester Glasgow & Ch<br>ark Health and Soci                                                                        | age<br>rs. You<br>becific                                                                                                    | •  |
| Health Boards<br>Choose<br>Learning Centres<br>Choose | 2. The<br>will<br>ca<br>Ba<br>Mentors<br>Search<br>Search<br>Reset                                                                                                    | nis will take<br>here you ca<br>an also filter<br>oards and L | you to<br>n see a<br>this to<br>earnin                                                                  | the Me<br>all your<br>o show<br>g Centr                                                                                                    | entor pa<br>Mentor<br>only sp<br>res.<br>ds<br>eater Glasgow & Ct:<br>ark Health and Soci                                                                        | age<br>s. You<br>becific                                                                                                    | •  |
| Health Boards<br>Choose<br>Learning Centres<br>Choose | 2. The<br>whi<br>Ca<br>Be<br>Mentors<br>Search<br>Search Reset                                                                                                    | his will take<br>here you ca<br>in also filter<br>oards and L | you to<br>n see a<br>this to<br>earnin                                                                  | the Me<br>all your<br>o show<br>g Centr<br>Health Board<br>NHS Gr<br>Learning Cer<br>Possilp                                                                  | entor pa<br>Mentor<br>only sp<br>res.<br>ds<br>res.<br>ds<br>res.<br>ds<br>res.<br>ds<br>res.                                                                    | Age<br>S. You<br>becific                                                                                                    | •  |
| Health Boards Choose Learning Centres Choose          | 2. The<br>whi<br>ca<br>Be<br>Mentors<br>Search Reset                                                                                                    | his will take<br>here you ca<br>an also filter<br>pards and L | you to<br>n see a<br>this to<br>earnin                                                                  | the Meall your<br>o show<br>g Centr<br>Heatth Board<br>NHS Gr<br>Learning Cer<br>Possilpi<br>Type of<br>Mentor<br>Practice<br>Teacher                         | entor pa<br>Mentor<br>only sp<br>res.<br>ds<br>eater Glasgow & Cl<br>ark Health and Social<br>ark Health and Social<br>Current<br>Removed                        | al Care Centre                                                                                                    | ~  |
| Health Boards Choose Learning Centres Choose          | 2. The well can be a constrained of the second of the second of the seco | his will take<br>here you ca<br>an also filter<br>oards and L | you to<br>n see a<br>this to<br>earnin<br>vironments<br><u>Date of Last</u><br>28/02/2017<br>21/03/2017 | the Me<br>all your<br>o show<br>g Centr<br>Health Board<br>NHS Gr<br>Learning Cer<br>Possilpi<br>Verson<br>Practice<br>Teacher<br>Practice<br>Teacher         | entor pa<br>Mentor<br>only sp<br>ess.<br>ds<br>eater Glasgow & Cly<br>ntres<br>ark Health and Soci<br>Current<br>Removed<br>Frozen                               | Age<br>S. You<br>becific                                                                                                    | •  |
| Health Boards Choose Learning Centres Choose          | 2. The well can be a second of the second of the second of | his will take<br>here you ca<br>an also filter<br>oards and L | you to<br>n see a<br>this to<br>earnin<br>vironments<br>28/02/2017<br>21/03/2017                        | the Me<br>all your<br>o show<br>g Centr<br>NHS Gr<br>Ness<br>Possip<br>Possip<br>Practice<br>Teacher<br>Practice<br>Teacher<br>Practice<br>Sign Off<br>Mentor | entor pa<br>Mentor<br>only sp<br>ess.<br>ds<br>eater Glasgow & Ct<br>ark Health and Social<br>ark Health and Social<br>Removed<br>Removed<br>Frozen<br>Suspended | ad Care Centre Care Centre Car | ~  |

| Alerts<br>Environments<br>Educational Audits | 3. You can also<br>allocated to s<br>Environment<br>Environment | access you<br>specific Lea<br>s through t<br>s tab in the | ur Mentors<br>Irning<br>he<br>main mer | s<br>nu.            |
|----------------------------------------------|-----------------------------------------------------------------|-----------------------------------------------------------|----------------------------------------|---------------------|
| Learnir                                      | ng Environments                                                 |                                                           | Boards                                 |                     |
|                                              | wnload QMPLE IDs For Import                                     |                                                           | Choose                                 | ~                   |
|                                              |                                                                 |                                                           | Learning Centres                       |                     |
| 4. By using the filters to the righ          | 4. By using the filters to the right, you                       |                                                           |                                        | ¥                   |
| Environment.                                 |                                                                 |                                                           | Search                                 |                     |
|                                              |                                                                 |                                                           |                                        |                     |
| Glasgow Roy                                  | al Infirmary - Ward 11                                          | ACTIVE 99                                                 |                                        |                     |
| Profile Students Mentors                     | Mentors In This Environment                                     |                                                           |                                        |                     |
| Name                                         | Date of Last Review                                             | Type of Mentor                                            | Current Status                         | Date of Next Review |
|                                              | 09/06/2016                                                      | Sign Off Mentor                                           | Removed                                | 09/06/2017          |
| 5. You can then select the Ment              | or tab to                                                       | Mentor                                                    | Removed                                | 04/05/2017          |
| that Learning Environment.                   |                                                                 | Sign Off Mentor                                           | Frozen                                 | 29/06/2016          |
| <b>5</b>                                     | 01/09/2016                                                      | Sign Off Mentor                                           | Removed                                | 01/09/2017          |
|                                              | 14/10/2015                                                      | Sign Off Mentor                                           | Removed                                | 14/10/2016          |
|                                              | 31/08/2015                                                      | Sign Off Mentor                                           | Removed                                | 31/08/2016          |
|                                              | 04/05/2016                                                      | Sign Off Mentor                                           | Removed                                | 04/05/2017          |
|                                              |                                                                 |                                                           |                                        |                     |